Support #13220 : vérifier la cohérence du Wiki de Cao avec la nouvelle version de Proteus (8.13)

## **Utilisation de Proteus**

- Démarches essentielles pour chaque début et fin de séance : OK
- Guide Prise en main du logiciel :

Dans la partie Ajout d'un composant, changer la capture d'écran pour les règles de conception pour la mettre à jour :

| 🗰 Gestionnaire des règles de conception                             |                      |                |                  |                |                 | ?            | $\times$ |  |  |
|---------------------------------------------------------------------|----------------------|----------------|------------------|----------------|-----------------|--------------|----------|--|--|
| Règles de conception Classes de liens Paires différentielles Défaut |                      |                |                  |                |                 |              |          |  |  |
| <u>R</u> égion:                                                     | <u>R</u> ègles:      |                |                  |                |                 |              |          |  |  |
| Board<br>— Top Copper<br>— Bottom Copper                            | Rule Name<br>DEFAULT | Pad-Pad<br>7th | Pad-Trace<br>7th | Trc-Trc<br>7th | Graphic<br>15th | Edge<br>15th |          |  |  |
|                                                                     |                      | licable        | Nouvelle         | Clone          | r Edite         | ar Supr      | >        |  |  |
| ✓ Valider contrôle des règles de conception?                        |                      |                |                  |                |                 |              |          |  |  |
|                                                                     |                      |                |                  |                | ОК              | Annu         | ıler     |  |  |

• Quelques astuces et mises en garde :

Dans le \* Niveau intermédiaire \* : pour les contrôles des règles électriques. Il faut modifier le texte : « Pour accéder à cet onglet, il faut aller dans la rubriques « outils -> contrôles des règles électriques ». L'onglet est sous Iris et récapitule les erreurs ERC.

Dans la partie Mise en garde : Il faut continuer la partie \*Attention aux conflits.

\* Attention aux conflits

Attention si un composant sur lequel vous avez travaillé a dans la même période été modifié sur le serveur, il y aura un conflit. Le format des fichiers Proteus ne permet pas la résolution du conflit automatique. [PARTIE NON TERMINEE]

## **Cas spécifiques**

• Création d'un nouveau projet sous Proteus :

Pour le choix du schéma et du gabarit, il faut mettre à jour les captures et le texte (refaire le guide pour la création d'un projet).

| 🕷 Assistant nouveau projet                                                                                                    |                 | ?   | ×        |
|----------------------------------------------------------------------------------------------------|-----------------|-----|----------|
| ○ Ne pas créer de schéma.<br>● Créer un schéma à partir du gabarit ci-dessous.                                                                                                    |                 |     |          |
| Design Templates Polyach_Ge_Sch_A4_Paysage DEFAULT Landscape A0 Landscape A1 Landscape A2 Landscape A3 Landscape A3 Landscape US A Landscape US B Landscape US C Portrait A0 Portrait A1 Portrait A2 Portrait A3 Portrait US A Portrait US B Portrait US C Sample Design |                 |     |          |
| D:\cao\proteus\librairies\Templates\Polyech_Ge_Sch_A4_Paysage.DTF                                                                                                    |                 |     |          |
| Retour                                                                                                    | Suivant Annuler | Aid | le       |
|                                                                                                    |                 |     |          |
| 🛒 Assistant nouveau projet                                                                                                    |                 | ?   | $\times$ |
| ○ Ne pas créer de circuit. ● Créer un circuit imprimé à partir du gabarit ci-dessous.                                                                                                    |                 |     |          |
| Layout Templates<br>carte_precision_ge<br>carte_précision_provost<br>carte_standard_ge<br>carte_standart<br>eurocircuit_classe_4<br>eurocircuit_classe_5<br>eurocircuit_classe_6                                                                                         |                 |     | ^        |

| Retour                                                  | Suivant | Annuler | Aide |
|---------------------------------------------------------|---------|---------|------|
| D:\cao\proteus\librairies\Templates\Polytech_Ge_Pcb.LTF |         |         |      |
| PANEL                                                   |         |         | ~    |
| Generic Six Layer 1.6mm (4 x Signal, 2 x Plane)         |         |         |      |
| Generic Single Layer                                    |         |         |      |
| Generic Four Layer 1.6mm (2 x Signal, 2 x Plane)        |         |         |      |
| Generic Eight Layer 1.6mm (5 x Signal, 3 x Plane)       |         |         |      |
| Extended Double Eurocard (4 Layer)                      |         |         |      |
| Extended Double Eurocard (2 Layer)                      |         |         |      |
| Double Eurocard (4 Layer)                               |         |         |      |
| Double Eurocard (2 Layer)                               |         |         |      |
| DEFAULT                                                 |         |         |      |
| Arduino UNO rev3                                        |         |         |      |
| Arduino MEGA 2560 rev3                                  |         |         |      |
| Polytech_Ge_Pcb                                         |         |         |      |
| polytech_carte_standart                                 |         |         |      |
| polytech_carte_precision                                |         |         |      |
| eurocircuit_classe_6                                    |         |         |      |
|                                                         |         |         |      |

- Mise en place et première configuration : OK
- Modèle de Simulation sous Proteus : OK